#### 設計·施工技術向上支援事業 (建築物環境報告書制度推進事業)

# 【令和7年度】電子申請(実績報告)の手引

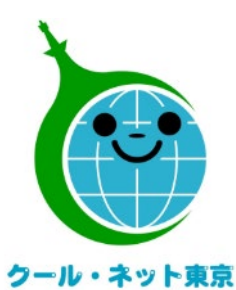

東京都地球温暖化防止活動推進センター

(クール・ネット東京)

更新日:2025/7/1

Ver.I.0

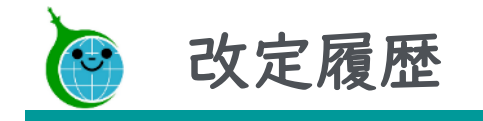

| Ver. | 更新日      | 更新箇所 | 更新内容 |
|------|----------|------|------|
| 1.0  | 令和7年7月1日 |      | 初版   |

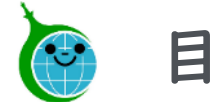

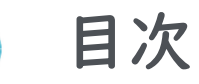

- ▶ 1.助成金実績報告フォーム 4
- ▶ 2.実績報告の一覧 \_ 20
- ▶ 3.実績報告の修正 22
- ▶ お問い合わせ先 30

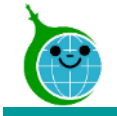

## 設計·施工技術向上支援事業 1.助成金実績報告フォーム

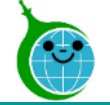

事業ホームページ

| 実績報告(電子申請システムによる申請)                                                                           |        |        |  |  |
|-----------------------------------------------------------------------------------------------|--------|--------|--|--|
| <b>1</b> 実績報告フォーム                                                                             |        |        |  |  |
| 本助成金の交付申請を行い、交付決定通知をお受け取りになられた被交付者様のみご利用いただけます。<br>申請を開始する前に、助成金交付決定通知書をお手元に準備の上、申請を開始してください。 |        |        |  |  |
| 1                                                                                             | 実績報告申請 | 実績報告一覧 |  |  |

① 実績報告申請にアクセス 事業ホームページより、「実績報告申請」をクリックします。

【令和7年度】設計・施工技術向上支援事業ホームページ https://www.tokyo-co2down.jp/subsidy/gizyutukouzyou%20/gizyutu-kouzyou-r07

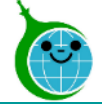

#### 実績報告が可能な申請一覧

| 助成金交付決定通知                                                                                         | 書に記載のある <mark>交付決定番</mark>                                                                                                    | 号と一致している                                                       | か確認のうえ、実績報告へ進ん                             | んでください。                      |       |
|---------------------------------------------------------------------------------------------------|----------------------------------------------------------------------------------------------------|----------------------------------------------------------------|--------------------------------------------|------------------------------|-------|
|                                                                                                   |                                                                                                    |                                                                |                                            | 4                            | ĄŻ ≝^ |
| 春室状况                                                                                              | 交付決定番号                                                                                                    |                                                                | 交付決定日                                      | 助成対象事業の名称                    |       |
| 18420 107100                                                                                      | 1802 1111                                                                                                    |                                                                | 1842 10710                                 | 1842 10103                   |       |
|                                                                                                   |                                                                                                    |                                                                |                                            |                              |       |
|                                                                                                   |                                                                                                    |                                                                |                                            |                              |       |
|                                                                                                   |                                                                                                    |                                                                |                                            |                              |       |
|                                                                                                   |                                                                                                    | _                                                              |                                            |                              |       |
|                                                                                                   |                                                                                                    |                                                                |                                            |                              |       |
|                                                                                                   |                                                                                                    |                                                                |                                            |                              |       |
|                                                                                                   |                                                                                                    |                                                                |                                            |                              |       |
|                                                                                                   |                                                                                                    |                                                                |                                            |                              |       |
| h成対象事業が完了次は                                                                                       | <b>食、実績報告を行ってくだ</b> る                                                                                                    | * L)_                                                          |                                            |                              |       |
| カ成対象事業が完了次第<br>申請データを選択して                                                                         | 育、実績報告を行ってくだ。<br>「実績報告を入力する」ボク                                                                                                    | さい。<br>タンから実績報告                                                | を開始してください。                                 |                              |       |
| カ成対象事業が完了次第<br>申請データを選択して                                                                         | <b>횎、実績報告を行ってくだ</b> な<br>「実績報告を入力する」ポク                                                                                                    | さい。<br>タンから実績報告                                                | を開始してください。                                 |                              |       |
| 助成対象事業が完了次5<br>申請データを選択して<br>※助成金交付決定通知≇                                                          | 育、実績報告を行ってくださ<br>「実績報告を入力する」ポダ<br>皆に記載のある <mark>交付決定番</mark> ≸                                                                                                    | さい。<br>タンから実績報告<br>号と一致している                                    | を開始してください。<br><mark>か</mark> 確認のうえ、実績報告へ進ん | <b>しでください。</b>               |       |
| カ成対象事業が完了次3<br>申請データを選択して<br>∞助成金交付決定通知4                                                          | 育、実績報告を行ってくださ<br>「実績報告を入力する」ボグ<br>書に記載のある <mark>交付決定番</mark> 4                                                                                                    | さい。<br>タンから実績報告<br><mark>号と一致している</mark>                       | を開始してください。<br><mark>か</mark> 確認のうえ、実績報告へ進ん |                              |       |
| 助成対象事業が完了次5<br>申請データを選択して<br>※助成金交付決定通知4<br>≈約7年度 実績報告申請【約4・                                      | <b>痛、実績報告を行ってくださ</b><br>「実績報告を入力する」ボダ<br>客に記載のある <mark>交付決定番</mark> 4<br><sup>施工技術向上支援事業】 &gt; 詳細情報</sup>                                                                                                    | さい。<br>タンから実績報告<br><mark>号と一致している</mark><br>1                  | を開始してください。<br><mark>か</mark> 確認のうえ、実績報告へ進ん | .でください。<br>② / 実績報告を2        | 入力する  |
| 助成対象事業が完了次5<br>申請データを選択して<br>※助成金交付決定通知4<br>☆約7年度 実績報告申請【設計・                                      | <b>県、実績報告を行ってくださ</b><br>「実績報告を入力する」ボダ<br>客に記載のある <mark>交付決定番</mark> 4<br><sup>施工技術向上交援事業】 〉 詳細情報</sup>                                                                                                    | さい。<br>タンから実績報告<br><mark>号と一致している</mark><br>I                  | を開始してください。<br><mark>か</mark> 確認のうえ、実績報告へ進ん | <b>、でください。</b><br>② ノ 実績報告を2 | 入力する  |
| カ成対象事業が完了次5<br>申請データを選択して<br>※助成金交付決定通知4<br>和7年度 実績報告申請【設計・<br>──覧に戻                              | <b>第、実績報告を行ってくだ</b><br>「実績報告を入力する」ボダ<br>皆に記載のある交付決定番4<br>施工技術向上交援事業〕 > 詳細情報<br><u> る</u>                                                                                                    | さい。<br>タンから実績報告<br><mark>号と一致している</mark><br>I                  | を開始してください。<br><mark>か</mark> 確認のうえ、実績報告へ進ん | <b>、でください。</b><br>② ノ 実績報告を) | 入力する  |
| 助成対象事業が完了次算<br>申請データを選択して<br>※助成金交付決定通知者<br>※和7年度 実績暗色申請【設計・<br>一覧に戻                              | <b>第、実績報告を行ってくだ</b><br>「実績報告を入力する」ボク<br><b>客に記載のある<mark>交付決定番</mark></b><br><sup>第</sup><br><sup>第</sup><br><sup>第</sup><br><sup>第</sup><br><sup>第</sup><br><sup>第</sup><br><sup>第</sup><br><sup>1</sup><br><sup>1</sup> | さい。<br>タンから実績報告<br><mark>号と一致している</mark><br>I                  | を開始してください。<br><mark>か</mark> 確認のうえ、実績報告へ進ん | <b>、でください。</b><br>② ノ 実績報告を7 | 入力する  |
| 助成対象事業が完了次第<br>申請データを選択して<br>※助成金交付決定通知部<br>和7年度 実績報告申請【設計・<br>一覧に戻                               | 第、実績報告を行ってくださ<br>「実績報告を入力する」ボダ<br>客に記載のある交付決定番号<br>地工技術向上交援事業】 > 詳細情報<br>る                                                                                                    | さい。<br>タンから実績報告<br><mark>号と一致している</mark><br>I                  | を開始してください。<br><mark>か</mark> 確認のうえ、実績報告へ進ん | <b>、でください。</b><br>② ノ 実績報告を) | 入力すく  |
| カ成対象事業が完了次5<br>申請データを選択して<br>※助成金交付決定通知部<br><sup>和7年度</sup> 実績報告申請 [約計・<br>一覧に戻<br>審査状況           | <ul> <li>席、実績報告を行ってくだこ</li> <li>「実績報告を入力する」ボク</li> <li>皆に記載のある交付決定番</li> <li>第二技術向上支援事業〕 &gt; 詳細情報</li> <li>【ろ</li> </ul>                                                                                                    | さい。<br>タンから実績報告<br><mark>号と一致している</mark><br>I                  | を開始してください。<br><mark>か</mark> 確認のうえ、実績報告へ進ん | <b>、でください。</b><br>② ノ 実績報告を7 | 入力する  |
| カ成対象事業が完了次5<br>申請データを選択して<br>※助成金交付決定通知者<br><sup>総7年度</sup> 実績報告申請【設計・<br>一覧に戻<br>審査状況            | 客、実績報告を行ってくだで<br>「実績報告を入力する」ボク<br>皆に記載のある <mark>交付決定番<sup>4</sup><br/><sup>施工技術向上支援事業</sup>】 &gt; 詳細情報<br/>13<br/>13</mark>                                                                                                    | さい。<br>タンから実績報告<br>号と一致している<br>!                               | を開始してください。<br><mark>か</mark> 確認のうえ、実績報告へ進ん | しでください。<br>2 / 実績報告を7        | 入力す   |
| 助成対象事業が完了次3<br>申請データを選択して<br>※助成金交付決定通知1<br><sup>1007年度</sup> 246時80年第【201+・<br>一覧に戻<br>審査状況      | <ul> <li>席、実績報告を行ってくだこ</li> <li>「実績報告を入力する」ボク</li> <li>書に記載のある交付決定番号</li> <li>島工技術向上支援事業〕 &gt; 詳細情報</li> <li>1</li> <li>1</li> <li>5</li> </ul>                                                                                                    | さい。<br>タンから実績報告<br>号と一致している                                    | を開始してください。<br><mark>か</mark> 確認のうえ、実績報告へ進ん | しでください。<br>② / 実績報告を7        | 入力す   |
| カ成対象事業が完了次5<br>申請データを選択して<br>※助成金交付決定通知者<br><sup>和7年度</sup> 実績報告申請【設計・<br><u>一覧に原</u><br>審査状況     | <ul> <li>席、実績報告を行ってくだこ</li> <li>「実績報告を入力する」ボク</li> <li>書に記載のある交付決定番</li> <li>書に記載のある交付決定番</li> <li>書に記載のある交付決定番</li> <li>書に記載のある交付決定番</li> <li>書に記載のある</li> </ul>                                                                                                    | さい。<br>タンから実績報告<br>号 <mark>と一致している</mark><br>1                 | を開始してください。<br><mark>か</mark> 確認のうえ、実績報告へ進ん | いでください。<br>2 / 実績報告をプ        | 入力すく  |
| カ成対象事業が完了次3<br>申請データを選択して<br>※助成金交付決定通知1<br><sup>2017年度</sup> 実績報告申請【設計・<br>一覧に戻<br>審査状況<br>事業者区  | <ul> <li>席、実績報告を行ってくだこ</li> <li>「実績報告を入力する」ボジ</li> <li>書に記載のある交付決定番号</li> <li>書に記載のある交付決定番号</li> <li>書に記載のある交付決定番号</li> <li>書に記載のある交付決定番号</li> <li>書に記載のある交付決定番号</li> </ul>                                                                                                    | さい。<br>タンから実績報告<br>号 <mark>と一致している</mark><br>1<br>種別           | を開始してください。<br><mark>か</mark> 確認のうえ、実績報告へ進ん | いでください。<br>② / 実績報告をプ        | 入力すく  |
| 助成対象事業が完了次5<br>申請データを選択して<br>※助成金交付決定通知1<br><sup>1877年度</sup> 実績報告申請 (設計・<br>一覧に戻<br>審査状3<br>事業者区 | <ul> <li>席、実績報告を行ってくだこ</li> <li>「実績報告を入力する」ボジ</li> <li>書に記載のある交付決定番号</li> <li>書に記載のある交付決定番号</li> <li>書に記載のある交付決定番号</li> <li>書に記載のある交付決定番号</li> <li>書に記載のある交付決定番号</li> <li>書に記載のある</li> <li>書に記載のある</li> <li>なりまた</li> <li>なりまた</li> <li></li></ul>                                                                                                    | さい。<br>タンから実績報告<br><mark>号と一致している</mark><br><sup>1</sup><br>種別 | を開始してください。<br><mark>か</mark> 確認のうえ、実績報告へ進ん | しでください。<br>2 / 実績報告を7        | 入力する  |

#### ① 実績報告をする申請データを選択

実績報告をする申請データを選択して、詳細画面を開きます。

#### ② 実績報告を入力する

「実績報告を入力する」をクリックして、助成金実績報告フォームにアクセスします。

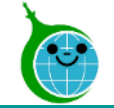

フォームの構成

③外注·委託費

⑤専門家指導費

⑥使用料·賃借費

⑦助成対象経費

⑧助成金振込先

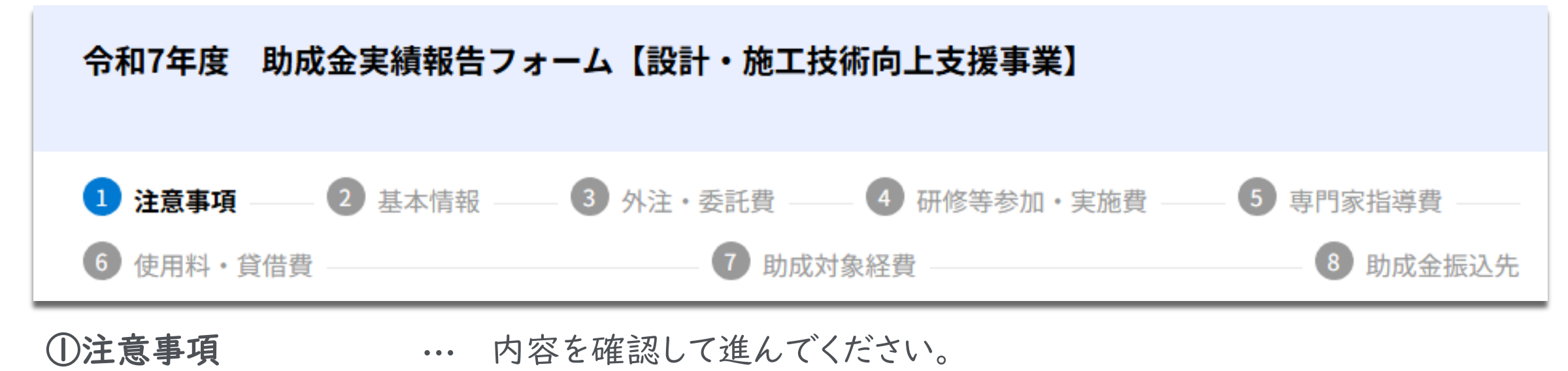

- **②基本情報** … 基本情報を確認・入力してください。
  - ··· 外注·委託費を確認·入力してください。
- ④研修等参加·実施費 ··· 研修等参加·実施費を確認·入力してください。
  - ··· 専門家指導費を確認·入力してください。
    - ・・・ 使用料・賃借費を確認・入力してくだい。
      - ・・・ 助成対象経費の内訳を確認します。
      - ・・・ 助成金振込先の情報を入力します。

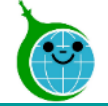

| 令和7年度 助成会                                                                        | 全実績報告フォーム【設計            | ・施工技術向上支援事業】                   |                             |
|----------------------------------------------------------------------------------|-------------------------|--------------------------------|-----------------------------|
| <ol> <li>注意事項 (6) 使用料・貸借費 -</li> </ol>                                           | 2 基本情報 ―― 3 外注・3        | §託費 () 4 研修等参加・実施費<br>⑦ 助成対象経費 | 5 専門家指導費           8 助成金振込先 |
| <注意事項> ※必ず申                                                                      | 請を開始する前にご確認ください         | ۰ <sup>ر</sup>                 |                             |
| 公益財団法人東京都環                                                                       | 境公社が定める各要綱、手引等に         | こ同意のうえ、申請します。                  |                             |
| 本申請に関して、 <b>助成</b><br>い。                                                         | 金交付決定通知書に記載のある <b>5</b> | <b>ど付決定番号</b> と一致しているか確認のう     | え、実績報告を開始してくださ              |
| 交付決定番号                                                                           | 交付決定日                   | 交付決定通知文書番号                     |                             |
| <ul> <li> <i>2</i>意事項の同意      </li> <li>             注意事項に同意         </li> </ul> | 5<br>5<br>3             |                                |                             |
| 1ページ目 28ページ<br>夏る<br>次へ                                                          | )                       |                                |                             |

### ①**注意事項** 注意事項を確認します。

**②注意事項の同意** 注意事項を確認し、チェックを入れます。

③次へ 次のページへ進む場合は「次へ」をクリックします。

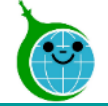

| <ul> <li>✓ 注意事項 (2) 基</li> <li>⑥ 使用料・貸借費</li> </ul> | ★情報 3 外注・委託費 4 研修等参加・実施費 ⑦ 助成対象経費 | 2 5 専門家指導費 |
|-----------------------------------------------------|-----------------------------------|------------|
| 基本情報                                                |                                   |            |
| 事業者区分                                               | 種別                                |            |
| 建物供給事業者                                             | 法人                                |            |
| 10102-11-0708                                       |                                   |            |
| <b>参须</b> 取組体制(社内外体制                                | 「図、担当者の役割分担等)                     |            |
| ファイルを選択 ※大100                                       | MB                                |            |
| その他公社が必要と認める書<br>ファイルを選択<br><sup>最大10</sup>         | 類<br>/B                           |            |
| 2 <b>~-ÿ</b> 8 <u>~-</u> ÿ                          |                                   |            |
|                                                     |                                   |            |

基本情報の確認・入力をするページです。 ※交付申請で登録した内容を初期表示します。 (特定の項目以外は編集できません)

基本情報ステップでは以下の項目のみ編集可能です。 ・助成対象事業の開始日

- ・助成対象事業の完了日
- ・取組体制(社内外体制図、担当者の役割分担等)
- ・その他公社が必要と認める書類

(助成対象事業の開始日、助成対象事業の完了日は、交付申請時の値が初期値で表示されます)

② 次へ

次のページに進む場合は「次へ」を押下してください。

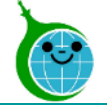

|   | 令和7年度 助成金実績報告フォーム【設計・施工技術向上支援事業】                                                             |
|---|----------------------------------------------------------------------------------------------|
|   | <ul> <li>✓ 注意事項 ✓ 基本情報 3 外注・委託費 4 研修等参加・実施費 5 専門家指導費 6 使用料・貸借費 7 助成対象経費 8 助成金振込先</li> </ul>  |
|   | 外注・委託費(内訳)                                                                                   |
| 1 | <b>外注・委託費の申請有無</b><br>申請する                                                                   |
| 2 | 93       外注・委託費にて添付する書類         外注・委託費に係る取り組みを行っている         規格等の認証登録を行っている         資格を取得している |
|   | その他公社が必要と認める書類(外注・委託費)<br>ファイルを選択<br><sup>(3)</sup>                                          |
| * | 3ページ目 全泉ページ<br>( 戻る 次へ )                                                                     |

### 外注·委託費の実績情報を入力します。 ※交付申請で登録した内容を初期表示します。

#### ① 外注·委託費の申請有無

交付申請時に「申請しない」を選択されていた場合は、これより以下の項目は非表示になります。

#### ② 外注・委託費にて添付する書類

該当する項目がある場合は必ずチェックを入れてください。 必要な提出書類を格納するための項目が表示されます。

③ 次へ 次のページに進む場合は「次へ」を押下してください。

※前のページに戻る場合は「戻る」を押下してください。

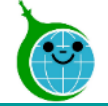

|     | 令和7年度 助成金実績報告フォーム【設計・施工技術向上支援事業】                                                                                                    |
|-----|----------------------------------------------------------------------------------------------------|
|     | <ul> <li>✓ 注意事項 ── ✓ 基本情報 ── ✓ 外注・委託費 ── </li> <li>④ 研修等参加・実施費 ── </li> <li>⑤ 専門家指導費 ──</li> <li>⑥ 使用料・貸借費 ── </li> <li>⑦ 助成対象経費 ── </li> <li>⑧ 助成金振込先</li> </ul> |
|     | 研修等参加・実施費(内訳)                                                                                                    |
| 1   | 研修等参加・実施費の申請有無                                                                                                    |
|     | 申請する                                                                                                    |
|     |                                                                                                    |
| (2) | ◎須 研修等参加・実施費にて添付する書類                                                                                                    |
|     | 講習会や研修会に参加している                                                                                                    |
|     | 都民向け説明会等を実施している                                                                                                    |
|     | '                                                                                                    |
|     | その他公社が必要と認める書類(研修等参加・実施費)                                                                                                    |
|     | ファイルを選択<br><sup> 最大10MB</sup>                                                                                                    |
|     |                                                                                                    |
|     |                                                                                                    |
|     | 4ページ目 ☆2ページ                                                                                                    |
| ×   | < 戻る 次へ >                                                                                                    |

研修等参加・実施費の実績情報を入力します。 ※交付申請で登録した内容を初期表示します。

#### ① 研修等参加·実施費の申請有無

交付申請時に「申請しない」を選択されていた場合は、これより以下の項目は非表示になります。

#### ② 研修等参加・実施費にて添付する書類

該当する項目がある場合は必ずチェックを入れてください。 必要な提出書類を格納するための項目が表示されます。

③ 次へ 次のページに進む場合は「次へ」を押下してください。

※前のページに戻る場合は「戻る」を押下してください。

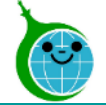

#### 助成金実績報告フォーム

|   | 令和7年度 助成金実績報告フォーム【設計・施工技術向上支援事業】                                                                     |
|---|----------------------------------------------------------------------------------------------------|
|   | <ul> <li>✓ 注意事項 ✓ 基本情報 ✓ 外注・委託費 ✓ 研修等参加・実施費 5 専門家指導費</li> <li>⑥ 使用料・貸借費 ⑦ 助成対象経費 ⑧ 助成金振込先</li> </ul> |
|   | 専門家指導費(内訳)                                                                                           |
| D | 専門家指導費の申請有無<br>申請する                                                                                  |
|   | <ul> <li>※</li> <li>2アイルを選択</li> <li> <sup>級大10MB</sup> </li> </ul>                                  |
|   | その他公社が必要と認める書類(専門家指導費)<br>ファイルを選択<br><sup>続大10MB</sup>                                               |
|   | 5×-ÿ8 28×2                                                                                           |
| × | 〈 戻る 次へ 〉                                                                                            |

専門家指導費の実績情報を入力します。 ※交付申請で登録した内容を初期表示します。

#### 専門家指導費の申請有無

交付申請時に「申請しない」を選択されていた場合は、これより以下の項目は非表示になります。

② 次へ 次のページに進む場合は「次へ」を押下してください。

※前のページに戻る場合は「戻る」を押下してください。

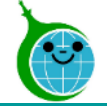

|   | 令和7年度 助成金実績報告フォーム【設計・施工技術向上支援事業】                                                                                         |     |
|---|----------------------------------------------------------------------------------------------------|-----|
|   | <ul> <li>✓ 注意事項 ✓ 基本情報 ✓ 外注・委託費 ✓ 研修等参加・実施費 ✓ 専門家指導費</li> <li>⑤ 使用料・貸借費 </li> <li>⑦ 助成対象経費 </li> <li>⑧ 助成金振込先</li> </ul> | 100 |
|   | 使用料・賃借費(内訳)                                                                                                    |     |
| 1 | 使用料・貸借費の申請有無<br>申請する                                                                                                    |     |
| 2 | <b>施工管理ツール等の導入について</b><br>施工管理ツール等を導入している                                                                                |     |
|   | その他公社が必要と認める書類(使用料・貸借費)<br>ファイルを選択 <sup>最大10MB</sup>                                                                     |     |
| > | 6~-ÿ∃ ≅~-ÿ<br>< <b>₹</b> 8<br><b>( ₹</b> 8<br><b>( ₹</b> 7)                                                              |     |

使用料・貸借費の実績情報を入力します。 ※交付申請で登録した内容を初期表示します。

#### ① 使用料·貸借費の申請有無

交付申請時に「申請しない」を選択されていた場合は、これより以下の項目は非表示になります。

#### ② 施工管理ツール等の導入について

該当する項目がある場合は必ずチェックを入れてください。 必要な提出書類を格納するための項目が表示されます。

③ 次へ 次のページに進む場合は「次へ」を押下してください。

※前のページに戻る場合は「戻る」を押下してください。

© 2025 Tokyo Metropolitan Center for Climate Change Actions All Rights Reserved.

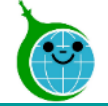

|            | 令和7年度 助成金実績    | 報告フォーム【設計・施工    | 工技術向上支援事業】    |                                        |
|------------|----------------|-----------------|---------------|----------------------------------------|
|            | 💙 注意事項 —— ✔ 基本 | 情報 ―― 🕑 外注・委託費  | ―― 🕜 研修等参加・実施 | 費 ———————————————————————————————————— |
|            | 🥏 使用料・貸借費 ———— | 7助              | 成対象経費         | 8 助成金振込先                               |
|            | 助成対象経費         |                 |               |                                        |
| (1)        | 外注・委託費(円)      | 研修等参加・実施費(円)    | 専門家指導費(円)     | 使用料・賃借費(円)                             |
| Ŭ          | 1000000        | 200000          | 400000        | 300000                                 |
|            |                |                 |               |                                        |
| $\bigcirc$ | 助成全宝績報告額(四)    | 助成全交付決定額(四)     |               |                                        |
|            | 1266000        | 1266000         |               |                                        |
|            |                | 1100000         |               |                                        |
| 3          | 助成金交付請求額(円)    | 1               |               |                                        |
| ۲          | 1266000        |                 |               |                                        |
|            | L              | j –             |               |                                        |
|            | 「助成金実績報告額」とは、  | 「助成対象経費」の合計に助成署 | 容2/3を乗じた額で、   |                                        |
|            | 助成金交付限度額(交付決定  | 金額)以内となります。     |               |                                        |
|            |                |                 |               |                                        |
|            |                |                 |               |                                        |
| N          | 7ページ目 全8ページ    |                 |               |                                        |
| ~          |                |                 |               |                                        |
|            |                |                 | ※画            | 面はイメージです。                              |

助成対象事業の実績情報を入力します。 ※交付申請で登録した内容を初期表示します。

#### ① 助成対象経費

各費目のステップフォームで入力した金額が表示されます。

#### ② 助成金実績報告額

助成対象経費に2/3を乗じた額(※助成金上限額を超えない額)が表示されます。

#### ③ 助成金交付請求額

助成金実績報告額及び助成金交付決定額のいずれか低い額が表示されます。

※助成金交付請求額が0円の場合、申請できません。

④次へ
 次のページに進む場合は「次へ」を押下してください。
 ※前のページに戻る場合は「戻る」を押下してください。

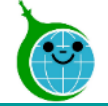

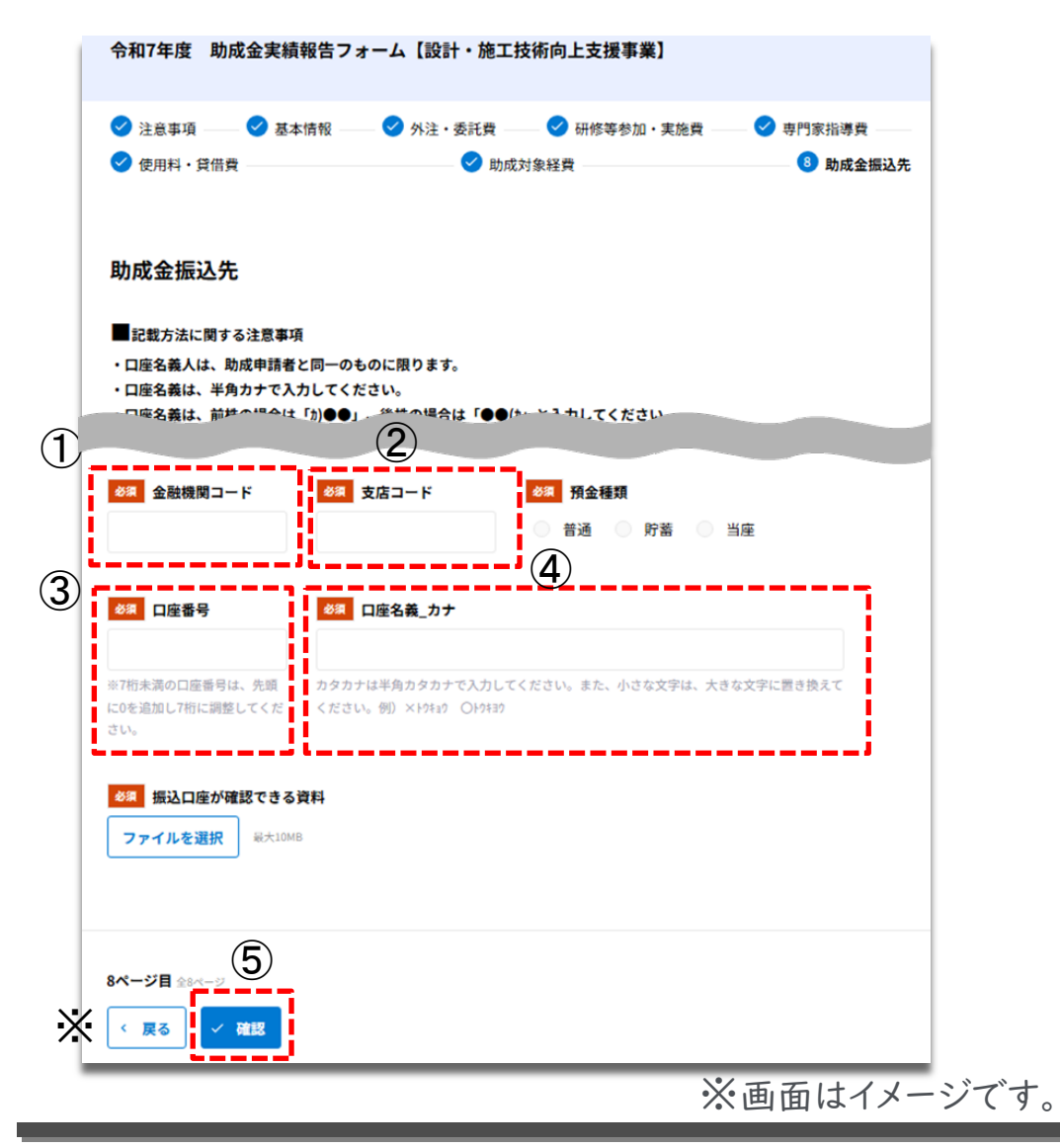

① 金融機関コード 半角数値4桁で入力します。

② 支店コード 半角数値3桁で入力します。

**○ 口座番号** <u>半角数値</u>7桁で入力します。

④ ロ座名義\_カナ
 <u>半角カナ</u>で入力します。
 ※全角文字や小文字の半角カナを入力した場合、エラーになります。

⑤次へ
 次のページに進む場合は「次へ」を押下してください。
 ※前のページに戻る場合は「戻る」を押下してください。

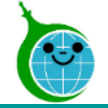

#### 助成金実績報告フォーム

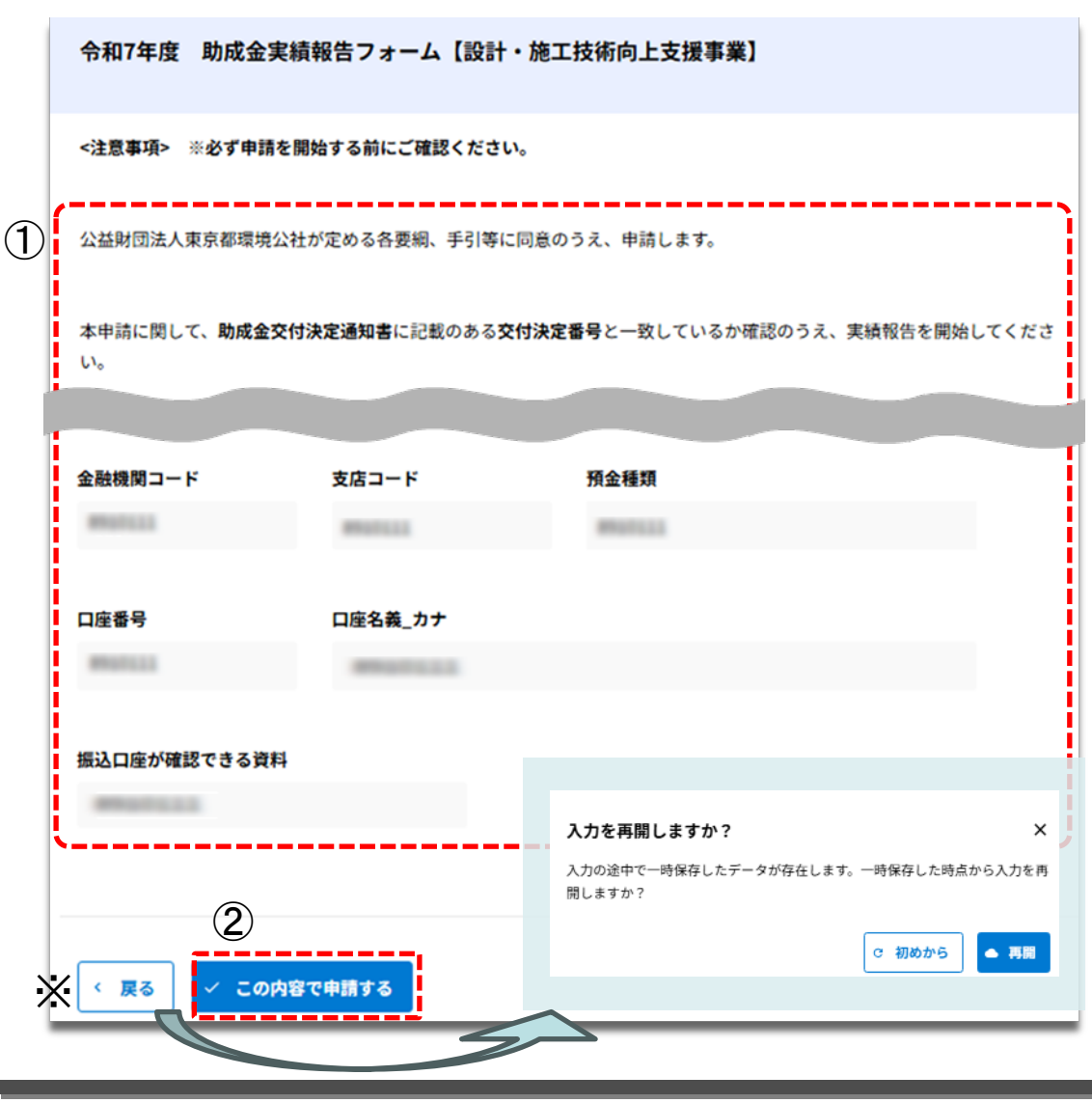

#### ① 申請内容の確認

助成金実績報告フォームで入力した内容に誤りがないか確 認します。

#### ② この内容で申請する

入力した内容で申請を完了する場合は「この内容で申請す る」をクリックします。

#### ※【途中で「一時保存」をクリックしている場合】

「戻る」をクリックすると、一時保存機能のメッセージが表示されます。

<u>・「再開」をクリック</u>

⇒一時保存をクリックした時点の状態で表示されます。

<u>・「初めから」をクリック</u>

⇒入力した情報を保持した状態で「注意事項フォーム」から 開始します。

※画面はイメージです

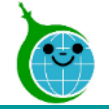

実績報告フォーム 申請完了画面

令和7年度 助成金実績報告フォーム【設計・施工技術向上支援事業】

申請が完了しました。

完了メールを登録いただいたメールアドレスに送信しました。

申請内容はこちらから確認いただけます。

https://5e6eb375.viewer.kintoneapp.com/public/gizyutu-kouzyou-jisseki-ichiran-r7

申請が完了すると申請完了画面に遷移し、申請完了メールが送付されます。

助成金実績報告フォームの入力は以上になります。申請内容はURLをクリックして「実績報告 一覧」からご確認ください。

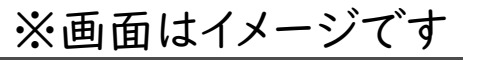

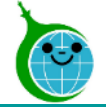

#### 実績報告フォーム 申請完了メール

|   | 【設計・施工技術向上支援事業】助成金実績報告を受付けました。<br>クール・ネット東京 < cnt-no-reply@tokyokankyo.jp>                                                                                                    |
|---|----------------------------------------------------------------------------------------------------|
|   | このメッセージは、システムより自動送信されています。<br>返信は受付けておりません。                                                                                                    |
|   | <ul> <li>令和7年度 助成金実績報告フォーム【設計・施工技術向上支援事業】 申請を受付けましご申請内容を確認し、書類の不備等についてご対応をお願いする場合は、ご登録いただいたメールアドレス宛に修正依頼をお送りいたします。</li> <li>恐れ入りますが、今しばらくお待ちください。</li> <li>※このメールは大切に保存してください。</li> </ul>                                                                                                    |
|   | ■申請の種類<br>■申請日時                                                                                                    |
|   | ■申請·者名<br>様                                                                                                    |
| 1 | <ul> <li>申請の詳細は、以下の URL からご確認いただけます。</li> <li><a href="https://5e6eb375.v">https://5e6eb375.v</a></li> <li>公益財団法人東京都環境公社</li> <li>東京都地球温暖化防止活動推進センター(愛称:クール・ネット東京)</li> <li>&gt;&gt;&gt;&gt;&gt;&gt;&gt;&gt;&gt;&gt;&gt;&gt;&gt;&gt;&gt;&gt;&gt;&gt;&gt;&gt;&gt;&gt;&gt;&gt;&gt;&gt;&gt;&gt;&gt;&gt;&gt;&gt;</li></ul> |

① URL URLをクリックすると「実績報告 一覧」へアクセスします。

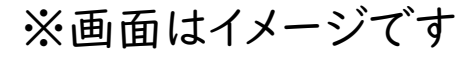

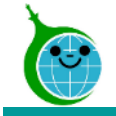

## 設計·施工技術向上支援事業 2.実績報告の一覧

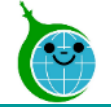

#### 実績報告 一覧 確認画面

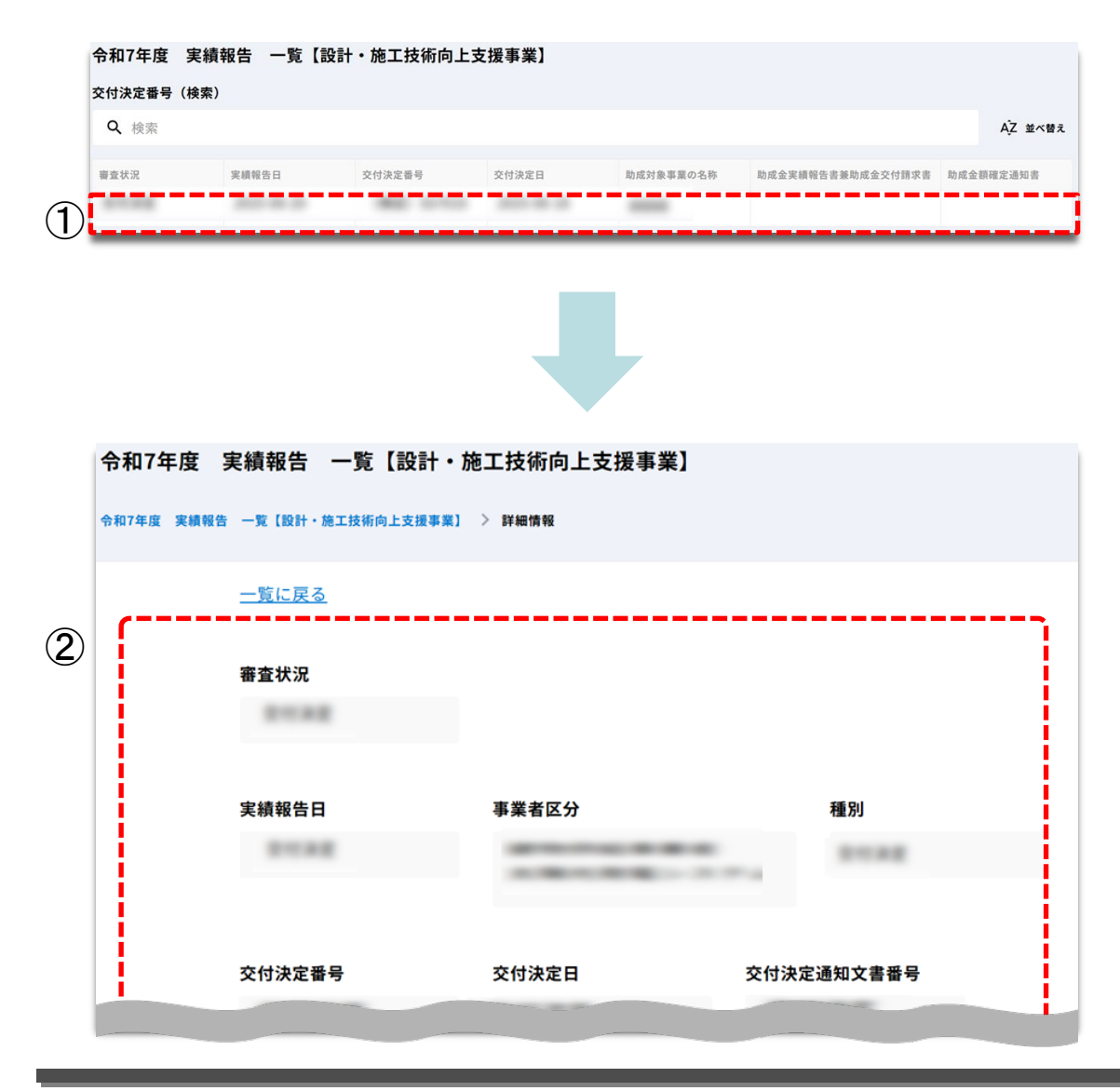

実績報告の確認画面へのアクセス方法は以下になります。

- ・申請完了画面からアクセス
- ・助成金実績報告フォームの申請完了メールに記載されて いるリンクからアクセス
- ・Toyokumo kintoneAppのユーザーページよりアクセス (ユーザーページの見方について)

① 一覧

表示されているデータをクリックして、詳細画面を開きます。

② **詳細**申請内容を確認できます。※入力していない内容は空白で表示されます。

© 2025 Tokyo Metropolitan Center for Climate Change Actions All Rights Reserved.

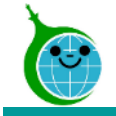

## 設計·施工技術向上支援事業 3.実績報告の修正

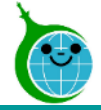

【R7】【設計・施工技術向上支援事業】実績報告 修正依頼について

#### 修正依頼メール

|            | クール・ネット東京 <cnt-no-reply@tokyokankyo.jp><br/>宛先</cnt-no-reply@tokyokankyo.jp>               |
|------------|--------------------------------------------------------------------------------------------|
|            | このメッセージは、システムより自動送信されています。<br>返信は受付けておりません。                                                |
|            | 様                                                                                          |
|            | 【設計・施工技術向上支援事業】に申請いただいております、実績報告について修正をお願いいたします。                                           |
| (1)        | 【修正依頼内容】                                                                                   |
|            | ***************************************                                                    |
|            | 送信日付:                                                                                      |
|            | 不備箇所:                                                                                      |
|            | 審査確認状況:                                                                                    |
|            | 不備内容:                                                                                      |
|            |                                                                                            |
|            | ***************************************                                                    |
|            |                                                                                            |
| $\bigcirc$ | 以下の URL から修正をお願いいたします.                                                                     |
|            | https://5e6eb375.viewer.kintoneapr                                                         |
|            | ※小社が修正を求めた日の翌日からお笛レデ1ヶ日以内にプ同等いただけかい場合は                                                     |
|            | ○公社が修正を示めた日の金日から起算して1ヶ月以内にと回答いたたけない場合は、<br>その申請▽は報告の全部もしくはその内の一部について申請 ▽は報告が撤回されたものとみなします。 |
|            |                                                                                            |
|            | 公益財団法人東京都環境公社                                                                              |
|            | 東京都地球温暖化防止活動推進センター(愛称:クール・ネット東京)                                                           |
|            | 設計・施工技術向上支援事業                                                                              |
|            | https://www.tokyo-co2down.jp/                                                              |
|            |                                                                                            |

※修正依頼メールは、実績報告の内容に不備や確認等が 必要となった場合にのみ送らせていただきます。 <u>件名「実績報告 修正依頼について」</u> のメールが届いた方は、手順に沿って対応をお願いします。

① 修正依頼内容 今回の修正依頼の内容について記載されています。

② 修正フォームのURLリンク リンクを押下して修正の対応をしてください

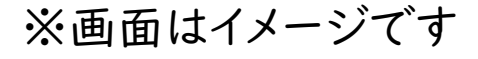

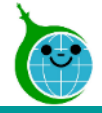

実績報告 一覧

| 令和7年度 実縁    | <b>i報告 一覧【設</b> | 計・施工技術向上す  | <b>攴援事業】</b> |           |                   |           |
|-------------|-----------------|------------|--------------|-----------|-------------------|-----------|
| 交付決定番号(検索   | )               |            |              |           |                   |           |
| <b>Q</b> 検索 |                 |            |              |           |                   | AĴZ 並べ替え  |
| 審查状況        | 実績報告日           | 交付決定番号     | 交付決定日        | 助成対象事業の名称 | 助成金実績報告書兼助成金交付請求書 | 助成金額確定通知書 |
| *288*       | 100.00.00       | 1842 11114 | 2023-08-28   |           |                   |           |

#### ① 審査状況

審査状況が「修正依頼中」と表示されているレコードがあ るか確認してください。修正の対応が必要なレコードです。 レコードをクリックし、修正が必要な箇所を確認・対応してく ださい。

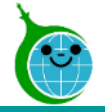

申請内容の詳細

| 令和7年度 実績報告 一覧【設計・)           | 施工技術向上支援事業】     |       |          |
|------------------------------|-----------------|-------|----------|
| 令和7年度 実績報告 一覧【設計・施工技術向上支援事業】 | > 詳細情報          |       | ① / 修正する |
| <u>一覧に戻る</u>                 |                 |       |          |
| 審査状況                         |                 |       |          |
| *1***                        |                 |       |          |
| 由结构作口                        | ****            | 15 01 |          |
| 美粮報告日                        | 争美有区分           | 裡別    |          |
|                              | 800082-11-81888 | 81880 |          |
|                              |                 |       |          |

① **修正する** 「修正する」をクリックしてください。 編集画面に遷移します。

※修正依頼内容はメールに記載があります。 修正箇所を確認しながら対応してください。

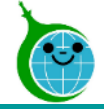

#### 不備一覧

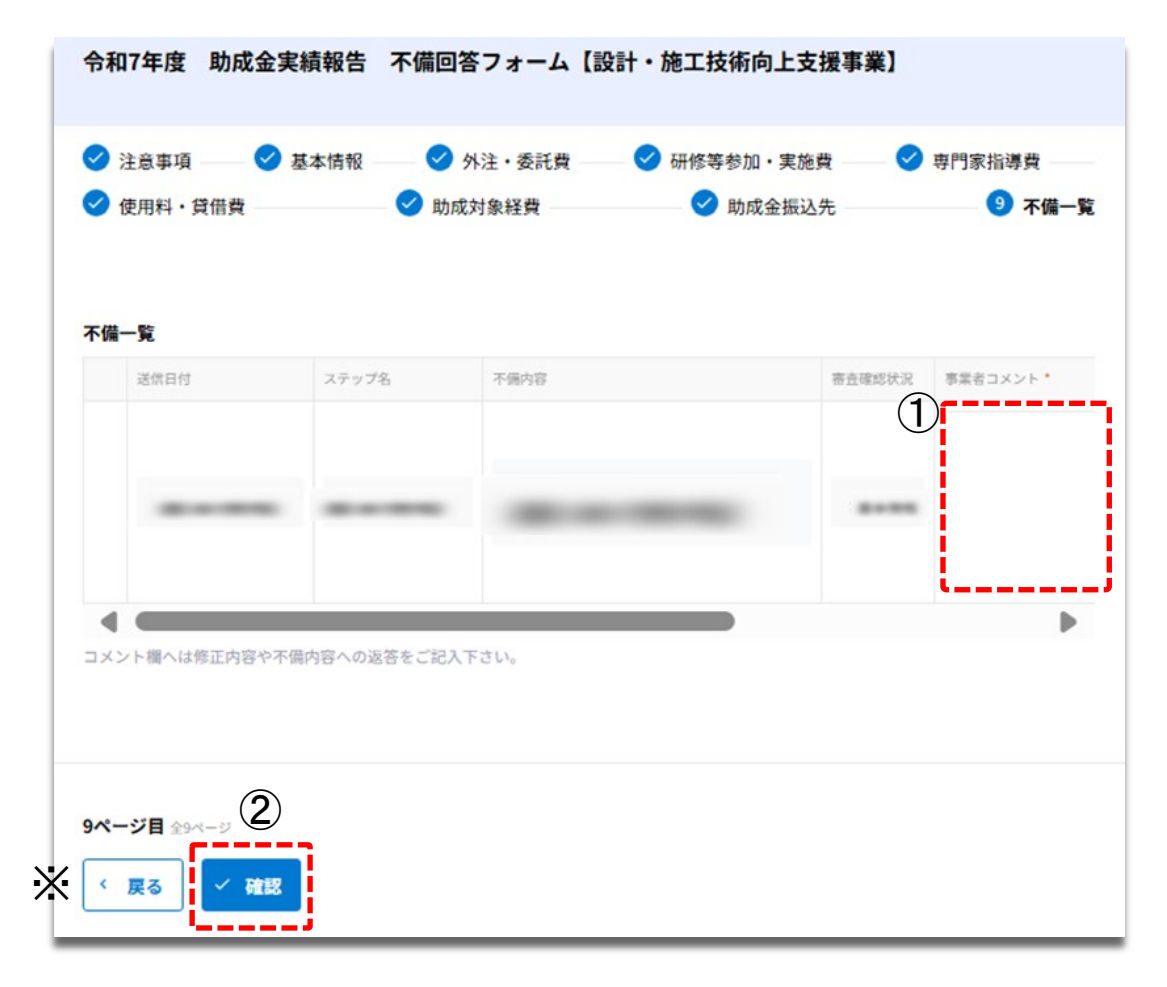

#### ① 不備一覧

編集画面の最終ページに不備一覧が表示されます。 不備一覧のレコードを確認し、今回対応したものには右端 の<u>事業者コメント欄</u>に対応完了した旨等を記載してください。 ※前のページに戻る場合は「戻る」を押下してください。

#### 2 確認

入力内容に問題がなければ「確認」を押下してください。

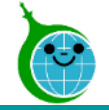

#### 修正内容の確認

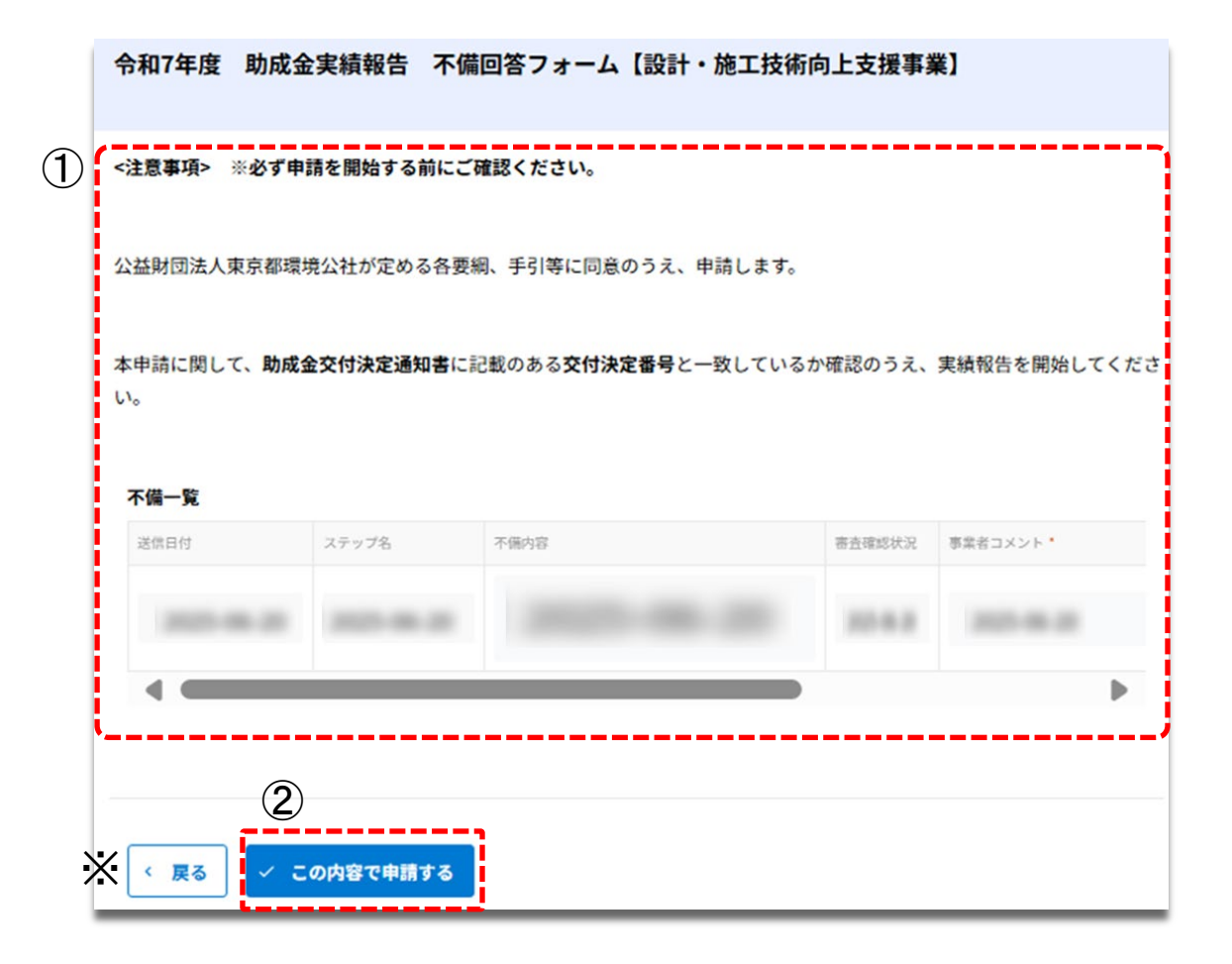

① 修正内容の確認
 修正した内容が表示されます。
 修正内容に誤りがないか確認してください。
 ※修正内容に誤りがある場合は「戻る」をクリックしてください。

② この内容で申請する 入力した内容で修正を完了する場合は「この内容で申請す る」をクリックして、修正を完了してください。

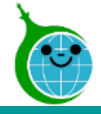

修正 送信完了画面

|     | 令和7年度             | 助成金実績報告                     | 不備回答フォーム                      | 【設計・施工技術向上支援事                 | 業】 |
|-----|-------------------|-----------------------------|-------------------------------|-------------------------------|----|
|     |                   |                             |                               |                               |    |
|     |                   |                             |                               |                               |    |
|     | 申請が完了しまし          | た。                          |                               |                               |    |
|     | 完了メールを登録          | いただいたメールアド                  | レスに送信しました。                    |                               |    |
| _   | 申請内容はこちられ         | から確認いただけます。                 |                               |                               |    |
| (1) | https://5e6eb375. | <u>viewer.kintoneapp.co</u> | <u>m/public/gizyutu-kouzy</u> | <u>/ou-jisseki-ichiran-r7</u> |    |

修正が完了すると修正完了画面に遷移し、修正受付完了 メールが送付されます。

① 実績報告の確認画面のリンク 申請内容が確認できる画面へのリンクです。

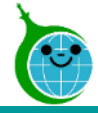

## 3.実績報告の修正

#### 修正受付完了メール

| クール・ネット東京 <cnt-no-reply@tokyokankyo.jp><br/>宛先</cnt-no-reply@tokyokankyo.jp>          |
|---------------------------------------------------------------------------------------|
| このメッセージは、システムより自動送信されています。<br>返信は受付けておりません。                                           |
| 令和7年度 助成金実績報告 不備回答フォーム【設計・施工技術向上支援事業】 修正情報を受付けまし<br>ご申請内容を確認し、書類の不備等についてご対応をお願いする場合は、 |
| こ宣詠いたたいたメールアトレス宛に修正依頼をお送りいたします。<br>恐れ入りますが、今しばらくお待ちください。<br>※このメールは大切に保存してください。       |
| ■申請の種類                                                                                |
| ■申請日時                                                                                 |
| ■申請者名                                                                                 |
| <sup>体</sup><br>申請の詳細は、以下の URL からご確認いただけます。                                           |
| https://5e6eb375.viv                                                                  |
| 東京都地球温暖化防止活動推進センター(愛称:クール・ネット東京)<br>建物脱炭素化支援チーム 建築物環境報告書制度推進事業                        |

### ① 申請確認画面のURL 申請内容が確認できる画面のURLリンクです。

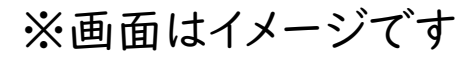

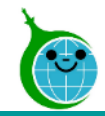

## 【お問い合わせフォーム】

お問い合わせについては下記の「お問い合わせフォーム」からお問い合わせ頂きますようお願い申し上げます。 <u>https://cnt-tokyo-co2down.form.kintoneapp.com/public/gizyutu-kouzyou-toiawase</u>

【連絡先】

建物脱炭素化支援チーム

特定供給事業者再工ネ設備等設置支援事業担当

TEL:03-5989-0288

受付時間:平日9:00~17:00(12:00~13:00及び祝祭日・年末年始を除く)

〒163-0817

東京都新宿区西新宿2-4-1 新宿NSビル17階

公益財団法人東京都環境公社 東京都地球温暖化防止活動推進センター(愛称:クール・ネット東京)

【クール・ネット東京 設計・施工技術向上支援事業ホームページ】

https://www.tokyo-co2down.jp/subsidy/gizyutu-kouzyou%20/gizyutu-kouzyou-r07